ขั้นตอนการดาวน์โหลดข้อมูลแบบ 56-1 One Report ประจำปี 2565 และรายงานความยั่งยืนแบบบูรณาการประจำปี 2565 จากคิวอาร์โค้ด (QR Code)

ผู้ถือหุ้นสามารถดาวน์โหลดข้อมูลตามแบบฟอร์มลงทะเบียน ผ่าน QR Code โดยปฏิบัติตามขั้นตอน ต่อไปนี้

## <u>สำหรับระบบ iOS (iOS 11 ขึ้นไป)</u>

- 1. เปิดกล้อง (Camera) บนมือถือ
- 2. สแกน (หันกล้องถ่ายรูปบนมือถือส่องไป) ที่ QR Code
- 3. หน้าจอจะมีข้อความ (Notification) ขึ้นมาค้านบน ให้กคที่ข้อความนั้น เพื่อดูข้อมูลประกอบการประชุม

<u>หมายเหตุ</u> : กรณีที่ไม่มีข้อความ (Notification) บนมือถือ ผู้ถือหุ้นสามารถสแกน QR Code จากแอปพลิเคชัน (Application) อื่น ๆ เช่น QR CODE READER, Facebook และ Line เป็นต้น

## <u>สำหรับระบบ Android</u>

- เปิดแอปพลิเคชัน QR CODE READER, Facebook หรือ Line
  ขั้นตอนการสแกน QR Code ผ่าน Line
  - เข้าไปใน Line แล้วเลือก Add friend (เพิ่มเพื่อน) → เลือก QR Code → สแกน QR Code
- 2. หน้าจอจะมีข้อความ (Notification) ขึ้นมาค้านบน ให้กคที่ข้อความนั้น เพื่อดูข้อมูลประกอบการประชุม

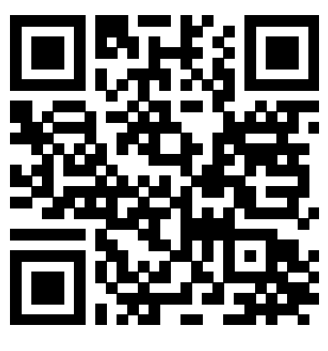

แบบ 56-1 One Report

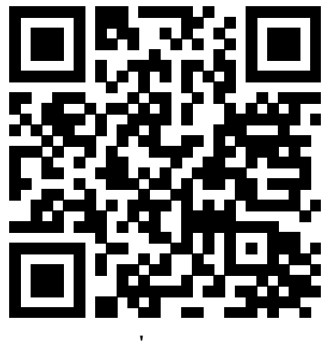

รายงานความยั่งยืนแบบบูรณาการ